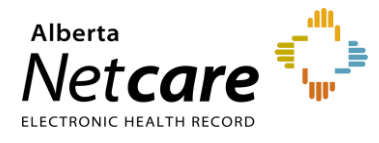

This quick reference provides instructions for submitting a data inquiry in Alberta Netcare Portal (ANP).

## **Data Inquiry Submission**

If you suspect an issue with a patient's clinical data in ANP, you can report it to the Person Identity Management (PIM) team for review and analysis. If the PIM team concludes that there is a patient data issue, they will coordinate with the data source to make the update.

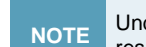

Under the *Health Information Act* (HIA), authorized custodians have a duty to ensure the accuracy of health information and respond to correction requests. For more information about the HIA visit the <u>Alberta Netcare Learning Centre</u>.

## **Raising a Data Inquiry**

1 Click the **Data Inquiry** button/link within the document in question.

| Data Inquiry | Data Inquiry | Data Inquiry | $\sim$ |
|--------------|--------------|--------------|--------|
|--------------|--------------|--------------|--------|

2 A message window will open with the name of the patient in the **Subject** field and an attachment of the patient's clinical document, if applicable.

| ner issue | es should be reported by following the normal help desk process.       |                       |
|-----------|------------------------------------------------------------------------|-----------------------|
|           | Data Integrity                                                         | ,                     |
| ortance   | Normal V                                                               | Request a read receip |
| ject      | Data Inquiry ( -1114 SMITH, JOHN)                                      |                       |
| achment   | GLUCOSE RANDOM (10007-1114 SMITH, JOHN)                                |                       |
| Juge      | Ine date of Dirth for this test result is the same as on demographics. | the patient           |
|           | ☑ Word Wrap                                                            | Send                  |

| Steps to Submit the Data Inquiry |                                                                                                    |  |
|----------------------------------|----------------------------------------------------------------------------------------------------|--|
| 1                                | Indicate the level of importance.                                                                                                    |  |
| 2                                | Describe the suspected data issue in the <b>Message</b> field.                                                                       |  |
| 3                                | Select the <b>Request a read receipt</b> checkbox if you would like to receive verification that the data inquiry has been received. |  |
| 4                                | Click Send . An email with the attached record is sent to the PIM team for review.                                                   |  |
| 5                                | If you receive a request from the PIM team for additional information via the ANP secure messaging system, respond to the request.   |  |

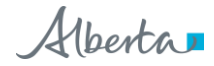